## 二重持込エラーの確認および取消手順

① メイン画面⇒取引状況照会

## ひんきん金庫 文字サイズ 標準 拡大 困ったときは ビ ようこそ **しんきん太郎** 様 2020/10/01 11:00 ログイン(前回 2020/09/30 11:00) 😢 ペイジー 契約情報 明細情報 管理機能 メイン 手数料照会 ▶ <u>取引状況照会</u> ▶ <u>ディレード帳票照会</u> 会 残高照会 入出金明細昭会 メイン⇒「取引状況照会」 お取引状況 🛙 取引状況照会 画面内容の最新化 🔾 タについて承認期限が迫っています。 イレード帳票照会 振替データについて承認期限が迫っています。 注意 情報 10/01分の振込データについて、5件の振込取引が正常に発信されました。 10/01分の都度振込データについて、5件の振込取引が正常に発信されました。 情報 10/01分の口座振替データについて、5件の振替取引が正常に発信されました。 情報 ② □座選択画面⇒照会取引 ひんきん金庫 文字サイズ 標準 拡大 困ったときは ビ ようこそ しんきん太郎 様 2020/10/01 11:00 ログイン(前回 2020/09/30 11:00) 手数料照会 契約情報 明細情報 管理機能 🖭 ペイジー メイン ▶ <u>残高照会</u> ▶ <u>入出金明細照会</u> ▼ 取引状況照会 ▶ ディレード帳票照会 1 選択 2 入力 4 完了 3 確認 口座選択 | 照会取引の選択 🛙 会社コード 照会取引 口座情報 企業名 総合振込 給与 · 賞与振込 > 都度振込 > 999 しんきん支店 シンキンショウシ゛ 9990000001 普通 0000001 口座振替 総合振込 > 999 しんきん支店 二重持込エラーとなった取引を 選択してください。

表示画面はサンプルのため、実際の画面とは異なります。

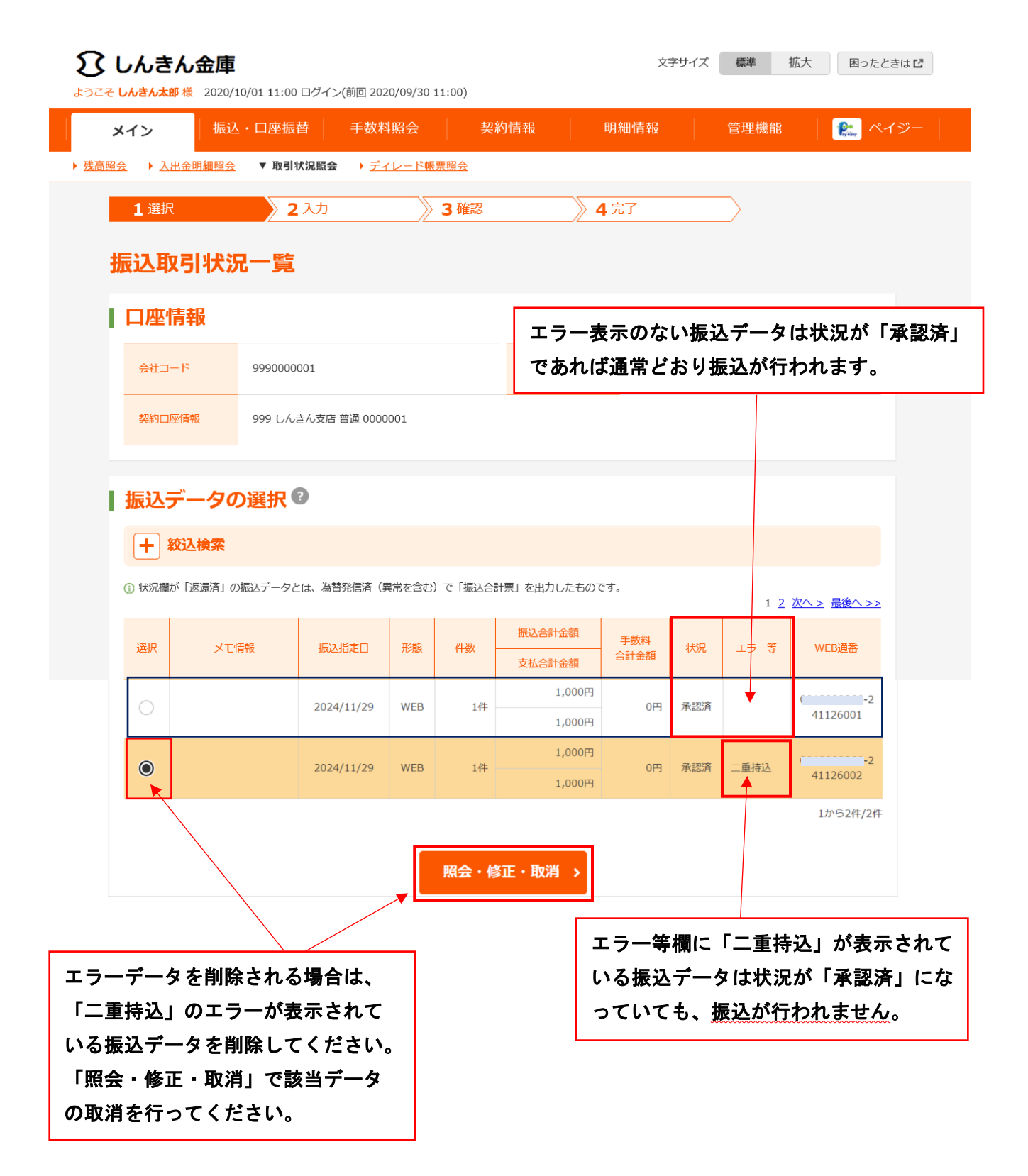

表示画面はサンプルのため、実際の画面とは異なります。